## Инструкция по регистрации на платформе «Открытое образование»

## Ссылка: <u>https://openedu.ru/</u>

После перехода по указанной ссылке необходимо нажать клавишу «Регистрация» так, как показано на рисунке (см. 1):

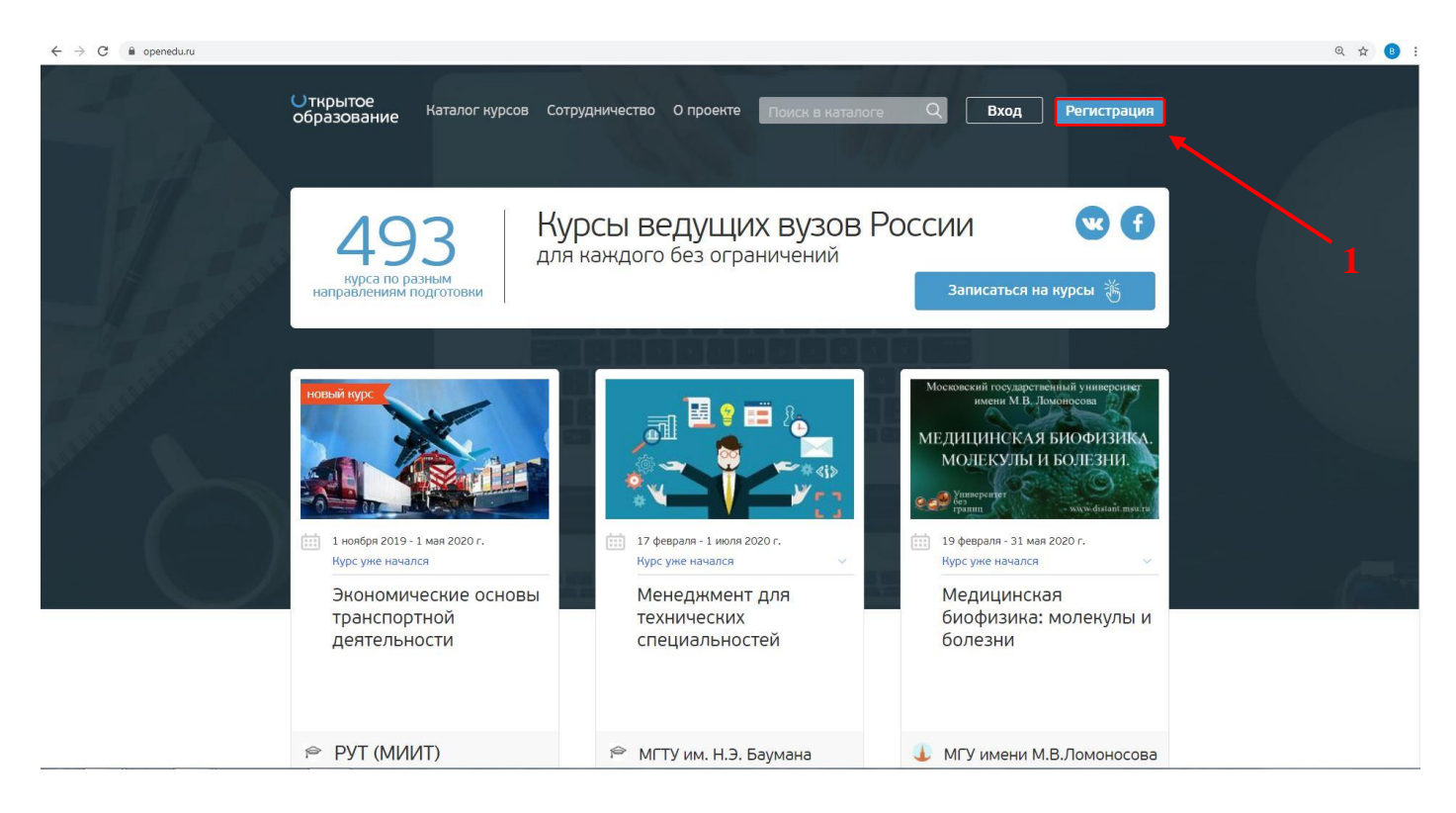

После чего откроется следующее окно для регистрации, где необходимо заполнить соответствующие поля (см. как показано на рисунке ниже):

- 2. Фамилия
- 3. Имя
- 4. Отчество
- 5. Придумайте свой логин
- 6. Укажите свой адрес электронной почты
- 7. Придумайте пароль
- 8. Повторите пароль еще раз, для проверки корректности введенных данных
- 9. Поставить галочку «Я-студент российского вуза»
- 10. Нажать клавишу «Зарегистрироваться»

Далее следуйте инструкциям системы

|                        | 32000                         | MOTO           |                          | a uer       |          |
|------------------------|-------------------------------|----------------|--------------------------|-------------|----------|
| _                      | Saber                         | истр           | ироватьс                 | л чер       | les      |
| ~                      | Vkontakte                     | f              | Facebook                 | ۶           | Twitter  |
| 8                      | Google                        | 0              | Mail.ru                  |             | сцос     |
| л                      | С Политех                     |                |                          |             |          |
|                        | или со                        | оздат          | гь новый                 | акка        | унт      |
| Фамилия                |                               |                |                          |             |          |
|                        |                               |                |                          |             |          |
| Имя                    |                               |                |                          |             |          |
|                        |                               |                |                          |             |          |
| Отчество               |                               |                |                          |             |          |
|                        |                               |                |                          |             |          |
| Логин                  |                               |                |                          |             |          |
|                        |                               |                |                          |             |          |
| Почта                  |                               |                |                          |             |          |
|                        |                               |                |                          |             |          |
| Пароль                 |                               |                |                          |             |          |
|                        |                               |                |                          |             |          |
| Повторите              | e.                            |                |                          |             |          |
| Посторите              | 2                             |                |                          |             |          |
| V 0- 000               | ONT DOCCURRENT                |                | 3.0                      |             |          |
| манстуда               | ент россииско                 | о вуз          |                          |             |          |
| Пожалуйст<br>вписаны в | а, указывайте<br>сертификат о | насто<br>прохо | ящие имя и<br>ждении кур | фамил<br>са | тию, они |
| Нажимая к              | нопку зарегис                 | триро          | ваться, я пр             | оинима      | ю услов  |
| TIO/1630BaTe           | альскої о согла               | шени           | 1                        | 10010-000   |          |
|                        | 3;                            | ареги          | стрирова                 | ться        |          |
| Уже есть аг            | ккаунт? Войди                 | те             |                          |             |          |